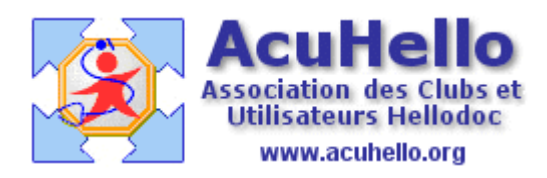

le 29 octobre 2006

## La section « Saumon » du Vidal : comment trouver la bonne prescription avec Vidal Expert

Lorsqu'on ne connaît pas ou plus le nom de l'accessoire, du matériel de test, ou de l'aliment diététique à prescrire, on pourrait être tenté de retrouver ses anciennes habitudes en ouvrant son Vidal papier. Hellodoc permet d'éviter cette humiliation.

A titre d'exemple, nous allons faire une recherche pour trouver l'orthèse de cheville dont nous avons oublié le nom.

Après avoir ouvert la pharmacie qui s'ouvre sur les pages « blanches » du Vidal, il faut cliquer sur le bouton « recherche approfondie »

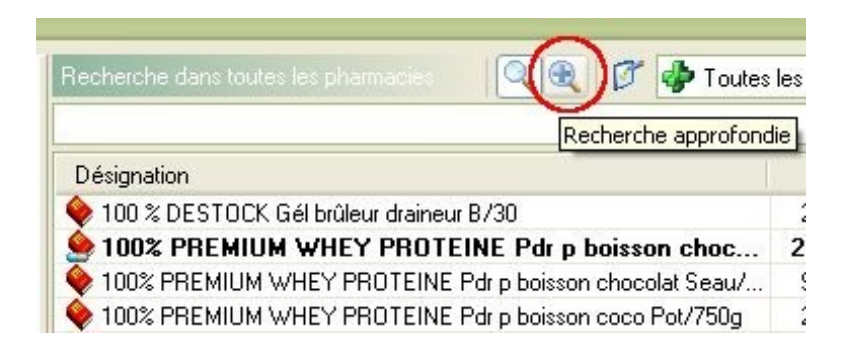

puis sur « classification »

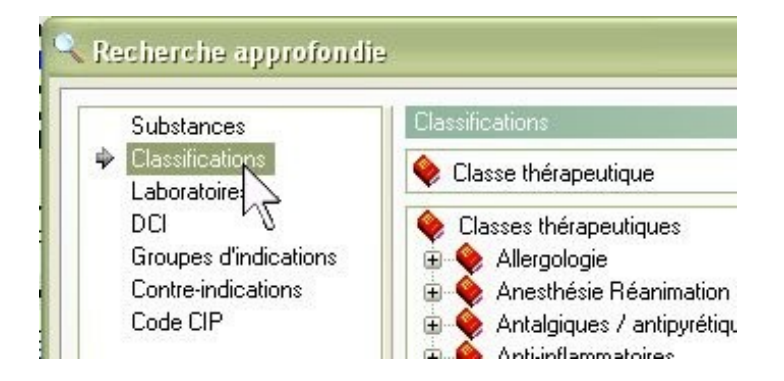

En ouvrant le menu déroulant, il faut alors choisir « pages saumons du dictionnaire VIDAL »

| ions                                                          | ofondi | 9                                   |              |
|---------------------------------------------------------------|--------|-------------------------------------|--------------|
| ions                                                          |        | Classifications                     |              |
| ions                                                          |        | 🔶 Classe thérapeutique              | $\checkmark$ |
| ions<br>Classification des produits SEM<br>Classification ATC |        | 🔷 Classe thérapeutique              |              |
| Classification des produits SEM                               | ions   | Pages saumons du dictionnaire VIDAL |              |
|                                                               |        | Classification des produits SEM     |              |
|                                                               |        | End Classification ATL              |              |
|                                                               |        | 🕀 🜪 Cancérologie / Hématologie      |              |
| 🕀 👽 Cancérologie / Hématologie                                |        | 🔢 🕀 Cardiologie Angéiologie         |              |

On retrouve alors la table des matières de cette section. (et dans le même ordre que sur papier)

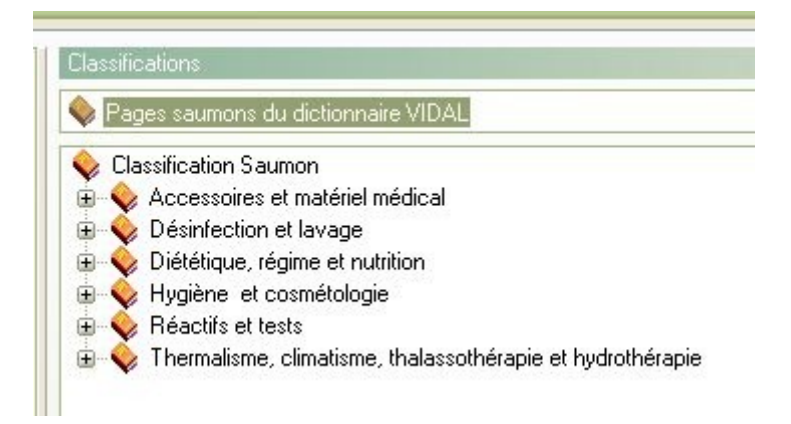

Mais en ouvrant l'arbre, malheureusement, l'ordre alphabétique n'est pas respecté voire curieux.....

|   | 🖹 Poire vaginale                                 |
|---|--------------------------------------------------|
|   | 🔈 Orthopédie                                     |
| 6 | 🗐 💊 Membres inférieurs                           |
|   | 🗄 💊 Accessoires pour entorse du genou            |
|   | 🖳 🗎 Bas et collants                              |
|   | 🕒 Pied                                           |
|   | 😑 💊 Accessoires pour entorse de la cheville      |
|   | 🖳 🖹 Orthèses stabilisatrices de cheville 🛛       |
|   | 🚽 📄 Orthèses élastiques de contention (cheville) |
|   | 🚽 🖹 Bandes plâtrées                              |
|   | 🔤 🖹 Résines                                      |
|   | 🚽 🖹 Accessoires pour plâtres et résines          |
|   | 🕀 💊 Bandes adhésives                             |
|   | 🔚 📑 Bandes élastiques de contention              |
|   | 🖳 🕒 Cuissards                                    |
|   |                                                  |
|   | 🗄 💊 Accessoires pour fracture de la cheville     |
|   | 🛓 🌜 Accessoires pour gonarthrose                 |
|   | H 💊 Membres supérieurs                           |

Cependant, nous arrivons rapidement aux 18 produits existants.....il n'y a plus qu'à faire son choix

| Résultat de la recherche approfondie                                            |                     |
|---------------------------------------------------------------------------------|---------------------|
| 18 produits dans "Pages saumons du dictionnaire VIDAL" avec "Orthèses stabilisa | trices de cheville" |
| Désignation                                                                     |                     |
| ACTIMOVE TALOCAST attelle stabilisatrice de cheville (modèle gauche)            |                     |
| ACTIVE AXMED orthèse de cheville articulée (36-38)                              |                     |
| 💊 ACTIVE AXMED orthèse de cheville articulée (38-44)                            |                     |
| 💊 ACTIVE AXMED orthèse de cheville articulée (44-46)                            |                     |
| 🔷 ACTIVE AXMED orthèse de cheville articulée (> 46)                             |                     |
| ACTIVE AXMED orthèse de cheville articulée Enfant                               |                     |
| FREECAST orthèse stabilisatrice de cheville (droite ; taille 1)                 |                     |
| 🗣 FREECAST orthèse stabilisatrice de cheville (droite ; taille 2)               |                     |

et avec un peu de chance, une photo sur la monographie permet de se faire une idée de ce que l'on a prescrit.

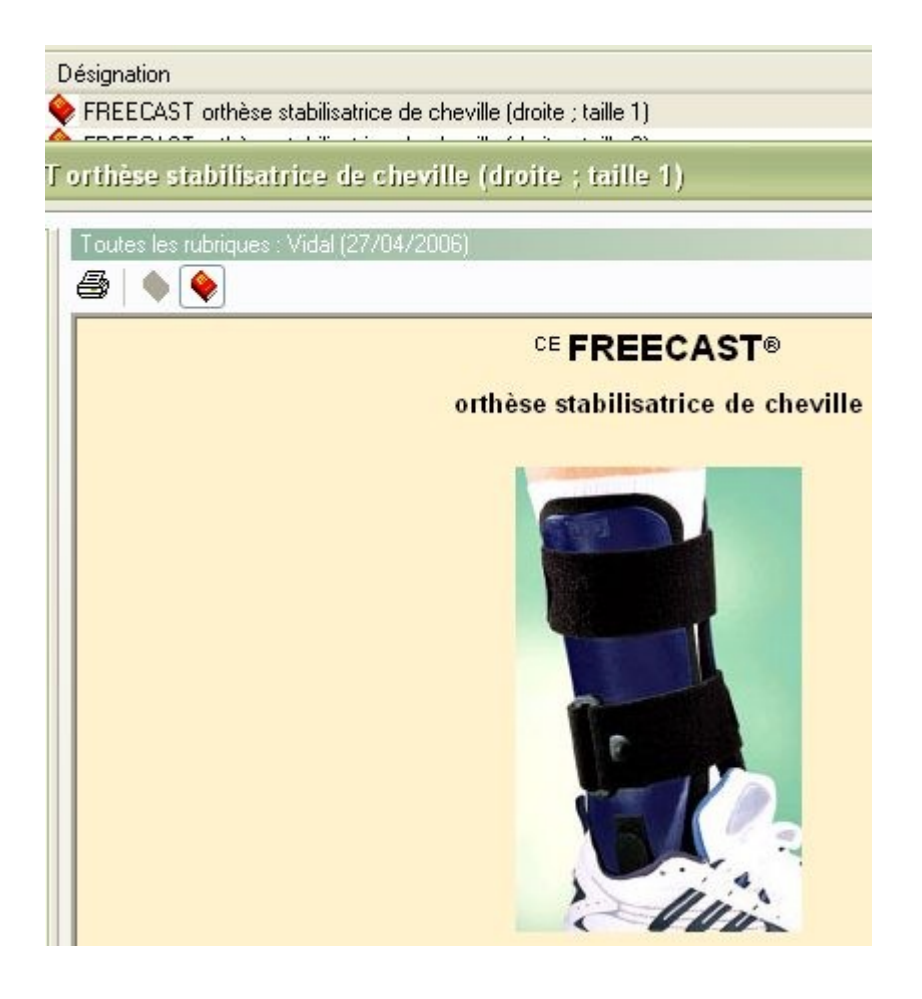

Une autre possibilité est de choisir la classification SEMP en place de la section saumon. Ici au moins, la recherche est facilitée par l'ordre alphabétique respecté......

| Classifications Classification des produits SEMP |  |  |
|--------------------------------------------------|--|--|
|                                                  |  |  |

malheureusement, dans le cas présent, la recherche est infructueuse......

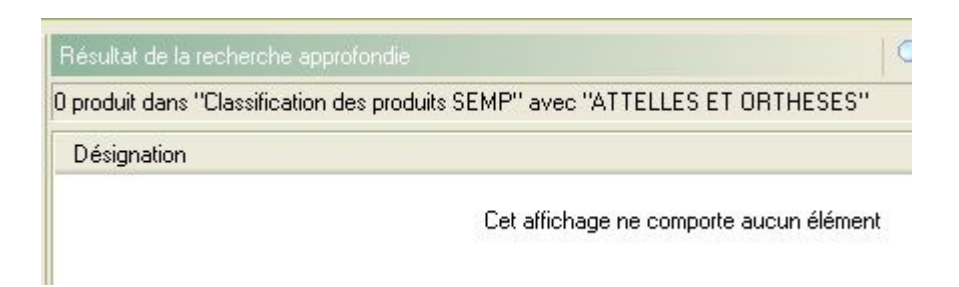

A chacun donc de choisir sa méthode.

Yal